# Honeywell

2

## **Performance Series IP NVR Quick Networking Guide**

Document 800-16861V1 - Rev A - 07/2014

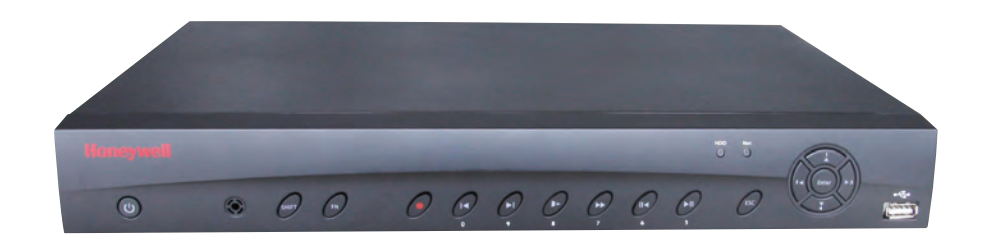

This guide shows how to set up your Performance Series IP NVR system for connecting with the Internet, and for using a PC, Smartphone, or Tablet computer.

Before you begin, ensure that you have

• A router and high-speed Internet access

• The NVR connected to a router or switch on your network, using an Ethernet cable. (See the Performance Series IP NVR Quick Connection Guide for instructions.)

| 1 | Local Network Setup |  |
|---|---------------------|--|
|   |                     |  |

Configure the network setting as either Fixed IP or DHCP.

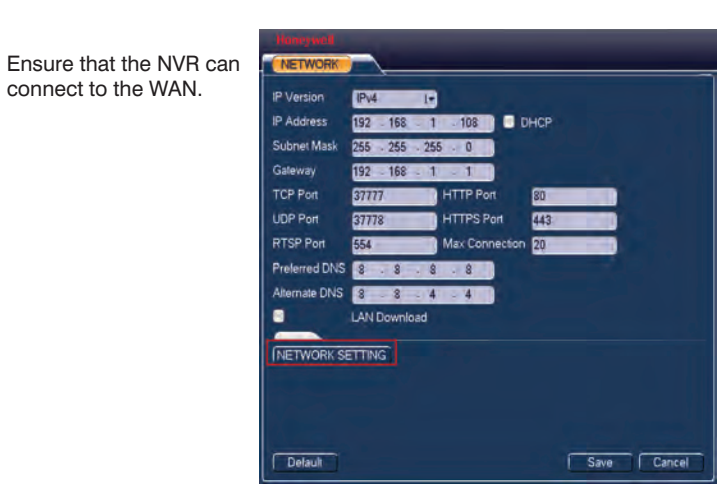

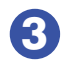

(2

Choose the DDNS option in Advanced Settings, by clicking Setting > Network> Network Setting >DDNS (double click).

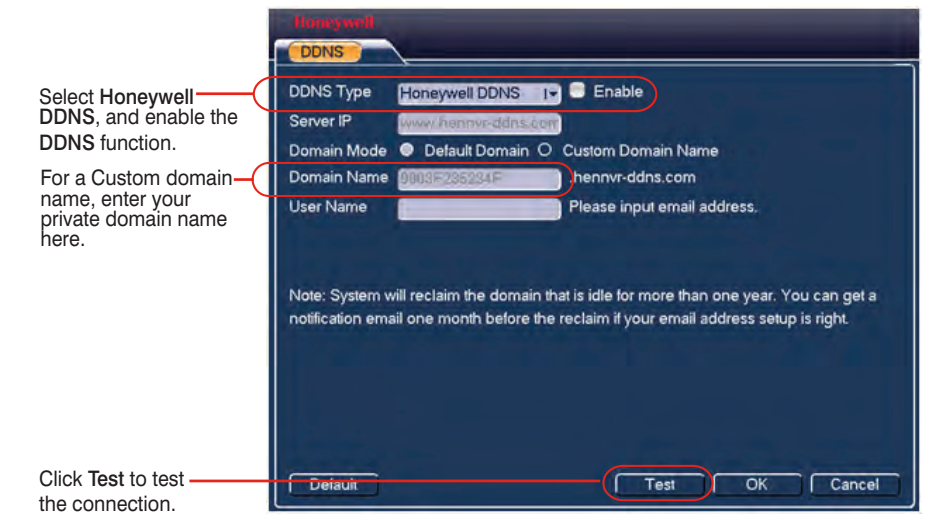

|             |            |        | Por   | Range    |                |         |
|-------------|------------|--------|-------|----------|----------------|---------|
| Application | Star       | t      | End   | Protocol | IP Address     | Enabled |
| HTTP        | 80         | to     | 80    | Both 🕶   | 192.168.1. 108 | V       |
| TCP         | 37777      | to     | 37777 | Both •   | 192.168.1. 108 | V       |
| 101         | Jun        |        | sun   | Dour     | 102.100.1. 100 | (AL     |
| lap the TCF | port to be | e 3777 | 7.    |          |                |         |
|             |            |        |       |          |                |         |

**Router Port Mapping Setup** 

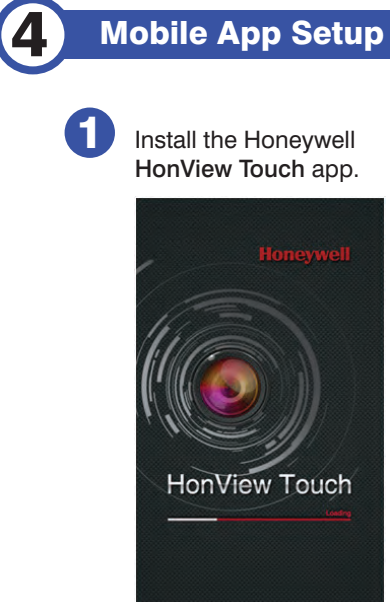

..... -0-

3

(5)

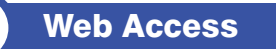

Enter your domain name or IP address in the address field in a web browser.

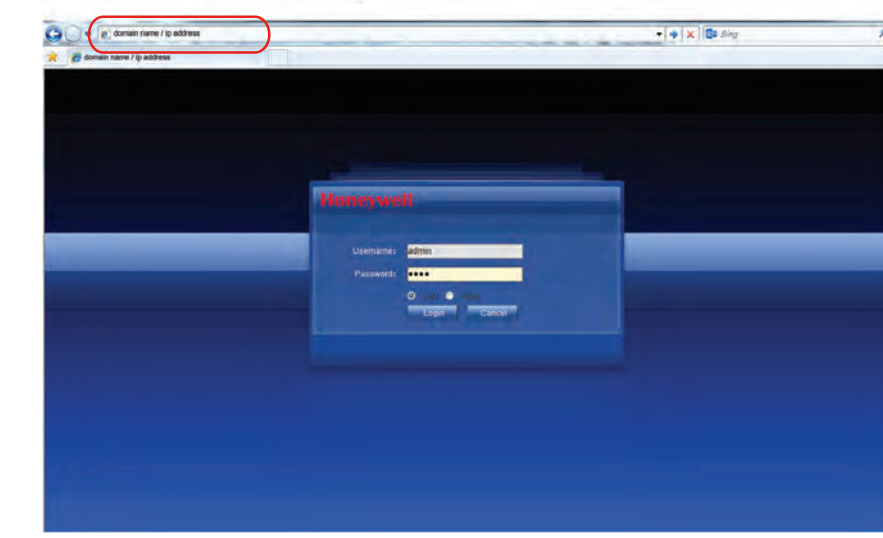

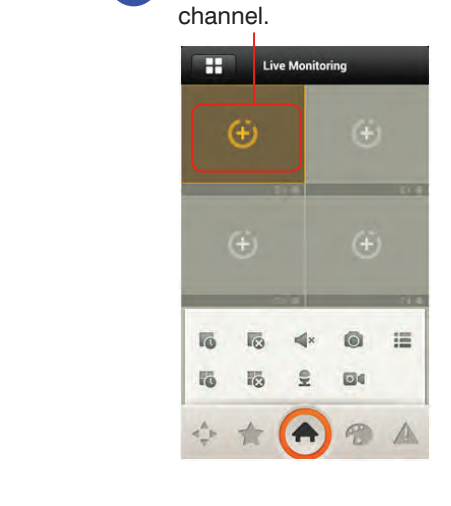

## Honeywell

North America: +1 800 323 4576 www.honeywell.com/security Asia Pacific: +86 21 2219 6888 www.asia.security.honeywell.com Europe: +44 (0) 844 8000 235 www.honeywell.com/security/uk

Document 800-16861V1 - Rev A - 07/2014

Find the free app in Apple's App store (IOS) or the Google Play store (Android OS).

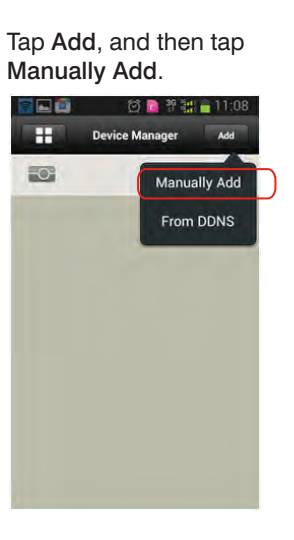

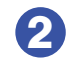

2 Tap Device Manager.

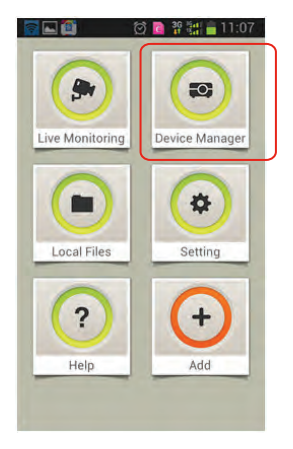

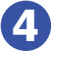

Enter your user information, then click Save.

| •         | 🕬 🏹 📴 🍄 🕌 🗖 10:     |
|-----------|---------------------|
| Back      | a Save              |
| Name:     | a                   |
| Address:  | jason.hennvr-ddns.c |
| Port:     | 37777               |
| Username: | admin               |
| Password: |                     |
| Channel:  | 4                   |

Tap to select a Live View

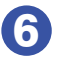

Tap to add channels.

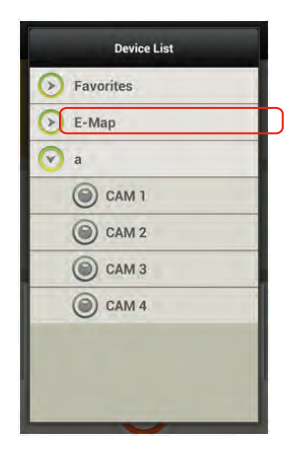

#### **Tablet App Setup**

5

61

Install, then open, the HonView Touch HD Plus app for free from the App Store or Google Play store.

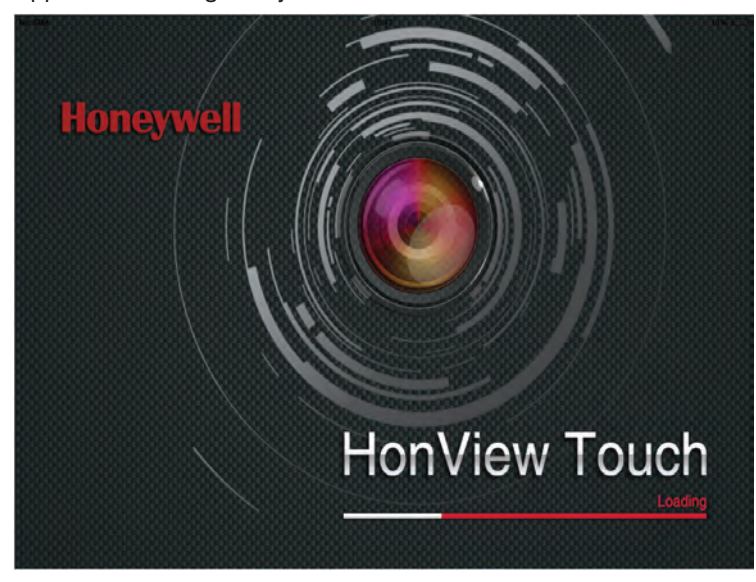

The Main window opens.

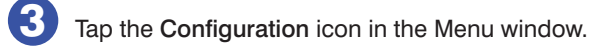

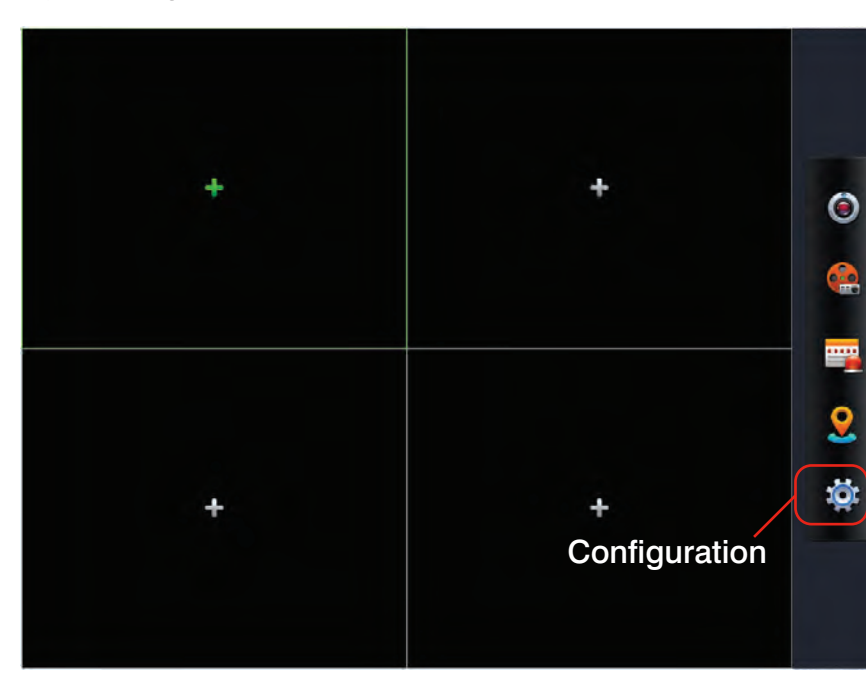

The Configuration window appears.

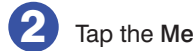

Tap the Menu icon in the Main window.

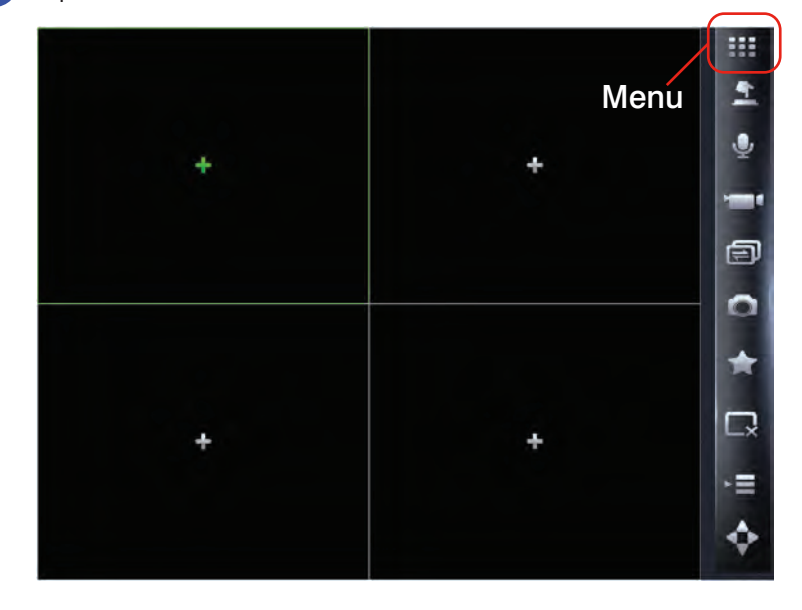

The Menu window appears.

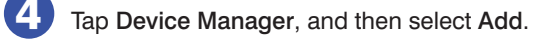

| <br>*     | Configuration    | Device Manager | Ad  |
|-----------|------------------|----------------|-----|
| ile -     | Device Manager   |                | Add |
| <u>9</u>  | Channel Config   | Device Manager |     |
| <b>F</b>  | Push Config      |                |     |
|           | Local File       |                |     |
|           | Relay out Config |                |     |
| *         | Favorites        |                |     |
| <b>\$</b> | Setting          |                |     |
| 0         | Help             |                |     |
|           |                  |                |     |
|           |                  |                |     |
|           |                  |                |     |
|           |                  |                |     |
|           |                  |                |     |
|           |                  |                |     |

The New Device interface appears.

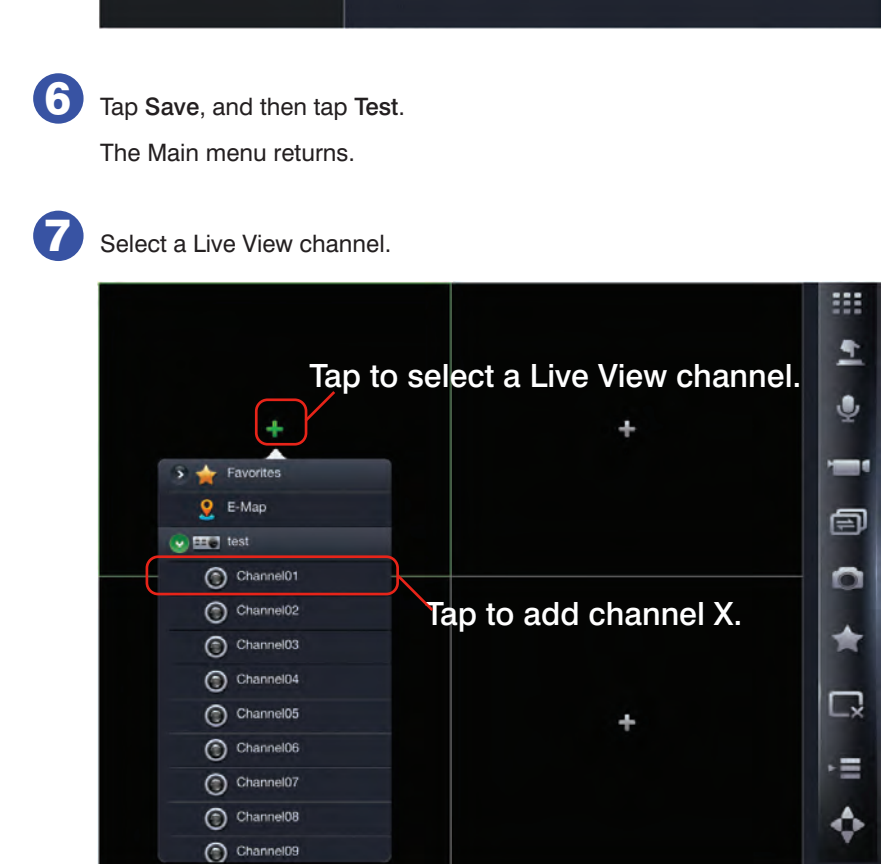

© 2014 Honeywell International Inc. All rights reserved. No part of this publication may be reproduced by any means without written permission from Honeywell. The information in this publication is believed to be accurate in all respects. However, Honeywell cannot assume responsibility for any consequences resulting from the use thereof. The information contained herein is subject to change without notice. Revisions or new editions to this publication may be issued to incorporate such changes.

- 5 Enter the following in the New Device interface:
  - Name: Enter a name for your NVR.

Confi

\$ ?

- Address: Enter either your NVR's DDNS address or IP address.
- User Name: Enter the NVR's user name (default: admin).
- Password: Enter the NVR's password (default: 1234).

| ation   | Cancel          |                  | New Device | Save |
|---------|-----------------|------------------|------------|------|
| lanager |                 |                  |            | Save |
| Config  | Name:           | test             |            |      |
|         | Address:        | test.hennvr-ddns |            |      |
| nfig    | Port:           | 37777            |            |      |
|         | User Name:      | admin            |            |      |
| Config  | Password:       |                  |            |      |
|         | Channel amount: | 16               |            |      |
|         | Live Preview    | Main Extra       |            |      |
|         | Video Playback  | Main Extra       |            |      |
|         |                 |                  |            |      |
|         |                 |                  | Test       |      |
|         |                 |                  |            |      |
|         |                 |                  | Test       |      |
|         |                 |                  |            |      |
|         |                 |                  |            |      |
|         |                 |                  |            |      |
|         |                 |                  |            |      |

You can now start using the NVR.

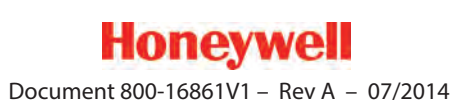